## Add a Property to Your Account

This section will describe how you can add a property to your dashboard to complete registration. Adding a property to your account is a one-time activity. Once the property is added, it will remain on your profile until there is a change in ownership.

- 1. To add a property to your account, you must have the unique PIN and APN combination provided by the Alameda Rent Program in the 'Welcome' Registration Packet. Each property has a unique PIN. If you do not have the PIN, contact the Alameda Rent Program.
- Login to your account in the Online Rent Registry. From the 'My Properties' tab while you are in the 'Property Card' view, the 'ADD PROPERTY' button is displayed. Click on the 'ADD PROPERTY' button.

| PAlameda Alameda Rent Program         | HOME | О ЛОНИ |
|---------------------------------------|------|--------|
| Find Property by Address or APN       |      |        |
| Properties                            |      |        |
| My Properties Past Properties         |      |        |
|                                       |      | Ξ      |
| © 2019 300 Systems AI Rights Reserved |      |        |

## 3. The 'ADD PROPERTY' pop-up will appear.

| Add Property |        |                                                                                                    |
|--------------|--------|----------------------------------------------------------------------------------------------------|
| Find APN     |        | Help                                                                                                    |
| APN *        |        | Please enter the APN and Registration PIN located on the Welcome Letter sent to the mailing<br>address on file for your property.                                                                     |
| PIN Number * | Ø      | Should you need assistance with registration or if you need a new Registration PIN to be issued,<br>please contact the Alameda Rent Program at (510) 747-4346 or email<br>rentprogram@alamedahsg.org. |
| RESET        | VERIFY | How do I find the unique PIN?                                                                                                    |

4. Enter the APN and PIN for your property. The PIN can be found in the 'Welcome' Registration Packet that was mailed to you.

| #Alameda Alameda Rest Program                                                                                                    | HOME | HELP          | иноц  |
|----------------------------------------------------------------------------------------------------|------|---------------|-------|
| Find Property by Address or APN                                                                                                    |      | 1-            |       |
| Properties                                                                                                    |      | TO TENANT SER | VICES |
| My Properties Past Properties Add Property                                                                                                    |      |               |       |
| Find APN     Heip       Phi *     Phi *       Phi Number *     South registration of Hy our need a new Registration PN to be issued, please contact the Alendes Rext Pogram at (510) 747-4246 or email retrogram@alendeshag org.       Rest     Veter |      |               |       |
| * 2221 10 Spanne, kill Right Reprints                                                                                                    |      |               |       |

5. Once the APN and PIN are entered, the 'VERIFY' button will be enabled (it will change from gray to blue in color). Click on the 'VERIFY' button. If the property was already added to a different user's account, an error message will be displayed on the screen to describe the error. If you see an error message, try entering the APN and PIN again. If the issue persists, contact the Alameda Rent Program and inform them of your issue.

| ſ  | Add Property         |                                                                                                    |
|----|----------------------|----------------------------------------------------------------------------------------------------|
| rt | Find APN             | Help                                                                                                    |
|    | APN*<br>070018502801 | Please enter the APN and Registration PIN located on the Welcome Letter sent to the mailing<br>address on file for your property.                                                       |
| I  | PIN Number *         | Should you need assistance with registration or if you need a new Registration PIN to be issued, please contact the Housing Authority of the City of Alameda at (510) 747-4346 or email |
|    | RESET VERIFY         | rrac@alamedahsg.org                                                                                                    |
|    |                      | CANCEL SUBMIT                                                                                                    |

6. When you have successfully entered the correct APN and PIN combination, the associated Site Address(es) for the property will appear as shown below.

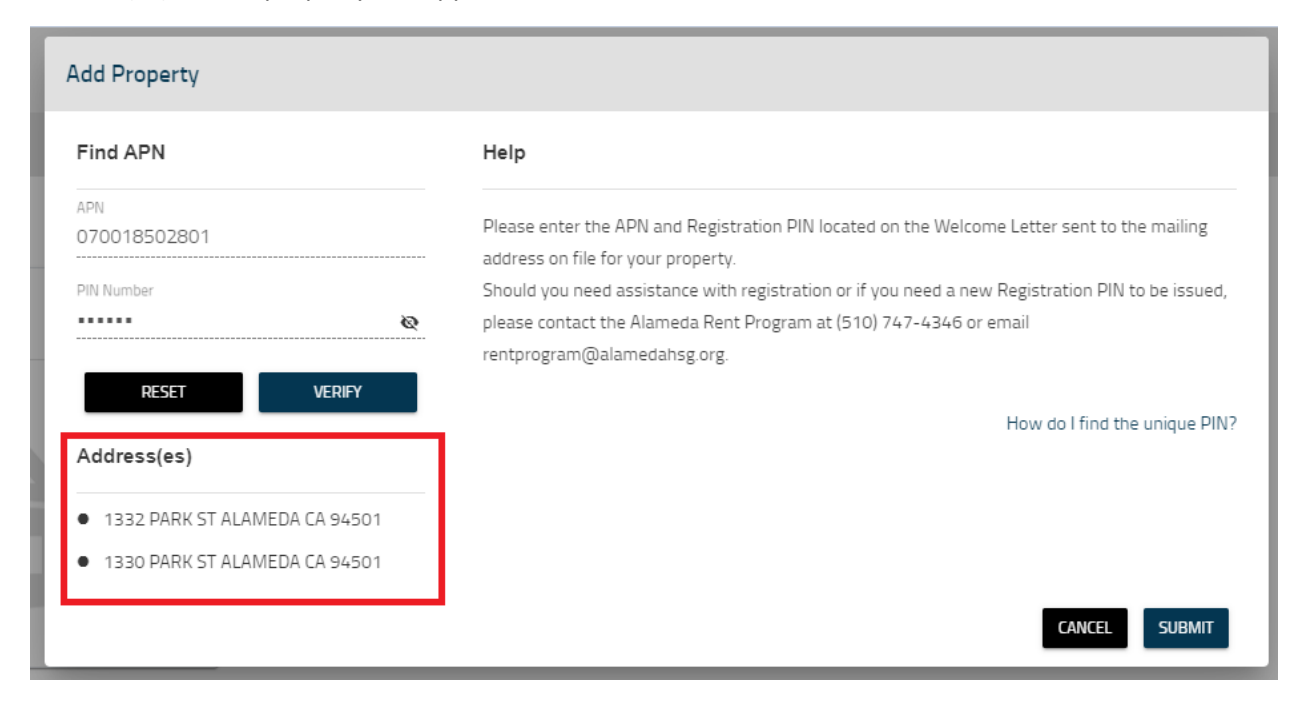

7. After verifying the Site Address(es) match the APN, click on the 'SUBMIT' button to add the property to your account.

| Add Property                                      |                                                                                                    |
|---------------------------------------------------|----------------------------------------------------------------------------------------------------|
| Find APN                                          | Help                                                                                                    |
| APN<br>070018502801                               | Please enter the APN and Registration PIN located on the Welcome Letter sent to the mailing<br>address on file for your property. |
| PIN Number                                        | Should you need assistance with registration or if you need a new Registration PIN to be issued,                                  |
| RESET VERIFY<br>Address(es)                       | rentprogram@alamedahsg.org.                                                                                                    |
| <ul> <li>1332 PARK ST ALAMEDA CA 94501</li> </ul> |                                                                                                    |
| • 1330 PARK ST ALAMEDA CA 94501                   |                                                                                                    |
|                                                   | CANCEL                                                                                                    |

8. When you have successfully added the property to your profile, you will be redirected to your dashboard where you will be able to see your newly added property.

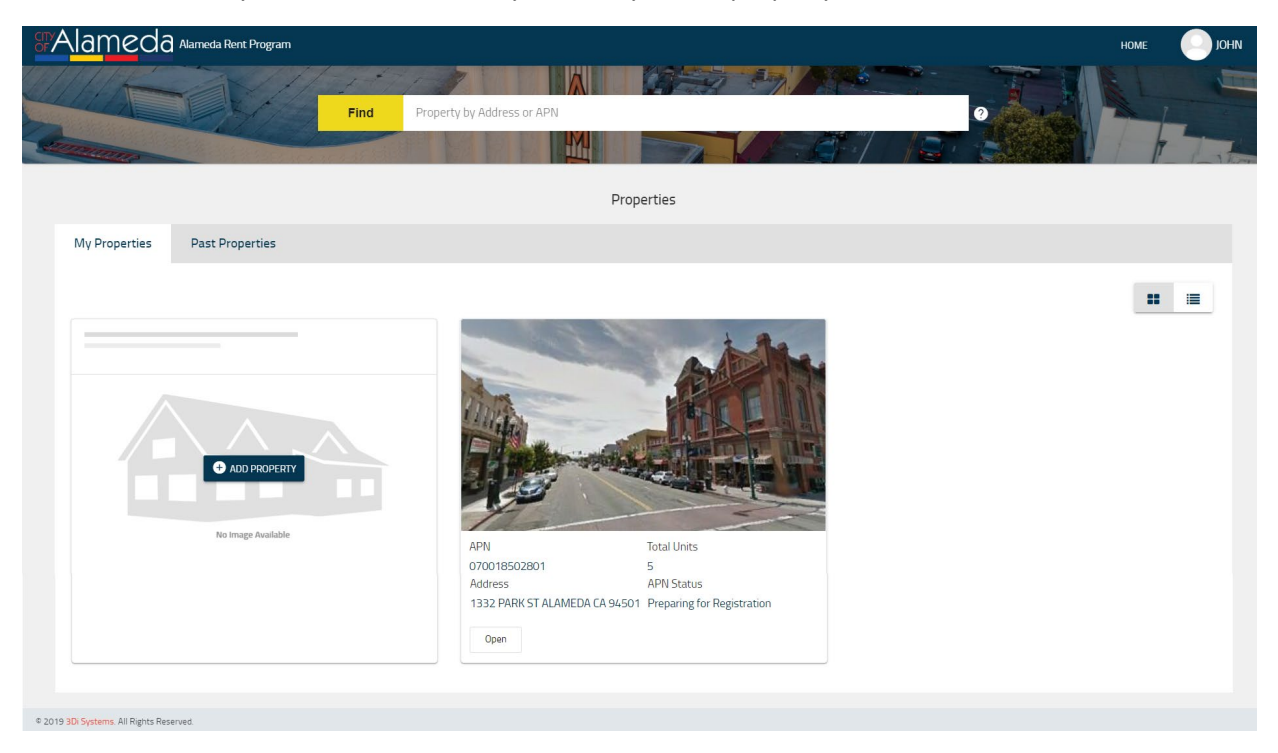